## 專案線上管理平台 ProjectOnline

### 修正 Chrome 當機或無法開啟的問題

第一步:試試下列常見的 Chrome 當機問題修正方式

- 關閉其他分頁、擴充功能和應用程式
- 重新啟動 Chrome
- 重新啟動電腦

下一步:排解 Chrome 當機問題

- 檢查惡意軟體
- 在其他瀏覽器中開啟網頁
- 修正網路問題及回報網站問題
- 修正有問題的應用程式 (僅適用於 Windows 電腦)

### 開啟 Chrome 要 Loading 很久

關於 Google Chrome 卡在"正在建立安全連線"的解決辦法。

1. 首先進入"工作管理員"

| № 工作管<br>檔案(E) | 管理員<br>選項( <u>O</u> | ) 檢視(⊻)     |       |     |           |            |                 |                 |            | - 0        | × |
|----------------|---------------------|-------------|-------|-----|-----------|------------|-----------------|-----------------|------------|------------|---|
| 處理程序           | 效能                  | 應用程式歷程調     | 2錄 開機 | 使用者 | 詳細資料      | 服務         |                 |                 |            |            |   |
| 名稱             |                     | ~           | 狀態    | 1   | 8%<br>CPU | 20%<br>記憶題 | <b>0%</b><br>磁碟 | <b>0%</b><br>網路 | 12%<br>GPU | GPU 引擎     |   |
| 應用程            | 式 (3)               |             |       |     |           |            |                 |                 |            |            | ^ |
| > 🔤 D          | iscord              | (32 位元) (3) |       | 2   | .6% 1     | 39.5 MB    | 0.1 MB/秒        | 0.1 Mbps        | 0.1%       | GPU 0 - 3D |   |
| > 👩 G          | oogle               | Chrome (12) |       | 10  | .7% 4     | 48.7 MB    | 0.1 MB/秒        | 0 Mbps          | 11.6%      | GPU 0 - 3D |   |
| > 👰 I          | 作管理                 | Ę           |       | 0   | .296      | 24.6 MB    | 0 MB/秒          | 0 Mbps          | 0%         |            | Ŷ |

#### 2. 點選"服務"標籤

| 👰 工作管理員           |        |                                   |     | <u>n.(2</u> ) |           | ×    |
|-------------------|--------|-----------------------------------|-----|---------------|-----------|------|
| 檔案(E) 選項(Q) 檢視(V) | )      |                                   |     |               |           |      |
| 處理程序 效能 應用程式      | 歷程記錄 開 | 現機 使用者 詳細資料 服務                    |     |               |           |      |
| 名稱                | PID    | 描述                                | 狀態  | 群約            | 8         | ^    |
| AJRouter          |        | AllJoyn Router Service            | 已停止 | Loc           | alService | ə.:. |
| ALG               |        | Application Layer Gateway Service | 已停止 |               |           |      |

### 3. 找到"CyptSvc"服務

| ClipSVC                  | 1660 | Client License Service (ClipSVC) | 執行中 | wsappx       |
|--------------------------|------|----------------------------------|-----|--------------|
| COMSysApp                |      | COM+ System Application          | 已停止 |              |
| 🔍 CoreMessagingRegistrar | 1164 | CoreMessaging                    | 執行中 | LocalService |
| CryptSvc                 | 3236 | Cryptographic Services           | 執行中 | NetworkServi |
| CscService               |      | Offline Files                    | 已停止 | LocalSystem  |
| 🔍 DcomLaunch             | 848  | DCOM Server Process Launcher     | 執行中 | DcomLaunch   |

### 4. 點選滑鼠右鍵 選擇"移至詳細資料"

| CoreMessagingRegistrar 116 | 4 CoreMessaging              | 執行中 | LocalService |
|----------------------------|------------------------------|-----|--------------|
| Cryp Strategy              | Cryptographic Services       | 執行中 | NetworkServi |
| CscS                       | Offline Files                | 已停止 | LocalSystem  |
| Q Dcoi 停止(T)               | DCOM Server Process Launcher | 執行中 | DcomLaunch   |
| 🔍 defr, 重新啟動(R)            | Optimize drives              | 已停止 | defragsvc    |
| A Devi 開設服務(A)             | Device Association Service   | 執行中 | LocalSystem  |
|                            | Device Install Service       | 已停止 | DcomLaunch   |
| Q Devi 版上投导(O)             | DevicePicker                 | 已停止 | DevicesFlow  |
| A Devi (移全詳細資料(D))         | DevicePicker_43fc0           | 己停止 | DevicesFlow  |

### 5. 對反白的"svchost.exe"點選右鍵

| vices 的主機處理程序        | Windows Services 的主機處理程序 | 920 K    | 00 | NETWOR   | 執行中 | 3136 | svchost.exe                                        |
|----------------------|--------------------------|----------|----|----------|-----|------|----------------------------------------------------|
| vices 的主機處理程序        | Windows Services 的主機處理程序 | 1,244 K  | 00 | SYSTEM   | 執行中 | 3176 | svchost.exe                                        |
| vices 的主機處理程序        | Windows Services 的主機處理程序 | 1,608 K  | 00 | NETWOR   | 執行中 | 3236 | svchost.exe                                        |
| vices 的主機處理程度        | Windows Services 的主機處理程度 | 10.180 K | 00 | LOCAL SE | 執行中 | 3244 | svchost.exe                                        |
| rices的中機處理程度<br>結束工作 | Windows Services 的主機處理程度 | 10.180 K | 00 | LOCAL SE | 執行中 | 3244 | <ul> <li>svchost.exe</li> <li>較少詳細資料(0)</li> </ul> |

### 6. 選擇"結束工作"

| svchost.exe | 3176 執行                                  | ŕφ   | SYSTEM   | 00 | 1,244 K  | Windows Services 的主機處理程序                |      |
|-------------|------------------------------------------|------|----------|----|----------|-----------------------------------------|------|
| svchost.eve | 2026 新行                                  | ф    | NETWOR   | 00 | 1,572 K  | Windows Services 的主機處理程序                | 1    |
| svchost.e   | (結束工作(E))                                |      | LOCAL SE | 00 | 10,396 K | Windows Services 的主機處理程序                |      |
| svchost.    | 結束處理程序樹狀目錄                               | (T)  | SYSTEM   | 00 | 680 K    | Windows Services 的主機處理程序                |      |
| svchost.    | 初中历史)历史(2)                               |      | SYSTEM   | 00 | 5,852 K  | Windows Services 的主機處理程序                |      |
| svchost.e   | 設正使元順序(P)                                | ,    | SYSTEM   | 00 | 5,864 K  | Windows Services 的主機處理程序                |      |
| svchost.    | 設定親和性(F)                                 |      | SYSTEM   | 00 | 1,164 K  | Windows Services 的主機處理程序                |      |
| svchost.    | 分析等待鏈結(A)                                |      | LOCAL SE | 00 | 1,592 K  | Windows Services 的主機處理程序                |      |
| svchost.e   | いた 神祇への                                  |      | LOCAL SE | 00 | 976 K    | Windows Services 的主機處理程序                |      |
| svchost.    |                                          |      | SYSTEM   | 00 | 624 K    | Windows Services 的主機處理程序                |      |
| 📧 svchost.e | 建立傾印值条(C)                                |      | SYSTEM   | 00 | 788 K    | Windows Services 的主機處理程序                |      |
| svchost.e   | 開啟檔案位置(O)                                |      | SYSTEM   | 00 | 2,504 K  | Windows Services 的主機處理程序                |      |
| svchost.e   | 線上搜尋(N)                                  |      | SYSTEM   | 00 | 1,932 K  | Windows Services 的主機處理程序                |      |
| svchost.    | 內容(R)                                    |      | LOCAL SE | 00 | 608 K    | Windows Services 的主機處理程序                |      |
| svchost.e   | (100) (10) (10) (10) (10) (10) (10) (10) |      | LOCAL SE | 00 | 1,096 K  | Windows Services 的主機處理程序                |      |
| svchost.e   | 检王版務(5)                                  |      | SYSTEM   | 00 | 5,444 K  | Windows Services 的主機處理程序                |      |
| 1000 C      | 117.22                                   | 1941 |          |    |          | 2 · · · · · · · · · · · · · · · · · · · | 1.00 |

# 清除瀏覽資料

1. 前往 =→設定→進階設定→清除瀏覽資料

|     |                               | ✿ 設定 | × + _ |         |
|-----|-------------------------------|------|-------|---------|
| ← → | C Schrome   chrome://settings | ☆    |       | 1       |
| 設定  | Q、授尋設定                        |      |       | and the |
| 隱私權 | 和安全性                          |      |       | 100     |
| Ĩ   | 清除瀏覽資料<br>清除歷史記錄、Cookie、快取等資料 | •    |       | D       |
|     |                               |      |       |         |
|     |                               |      |       | lêzmi   |
|     |                               |      |       |         |

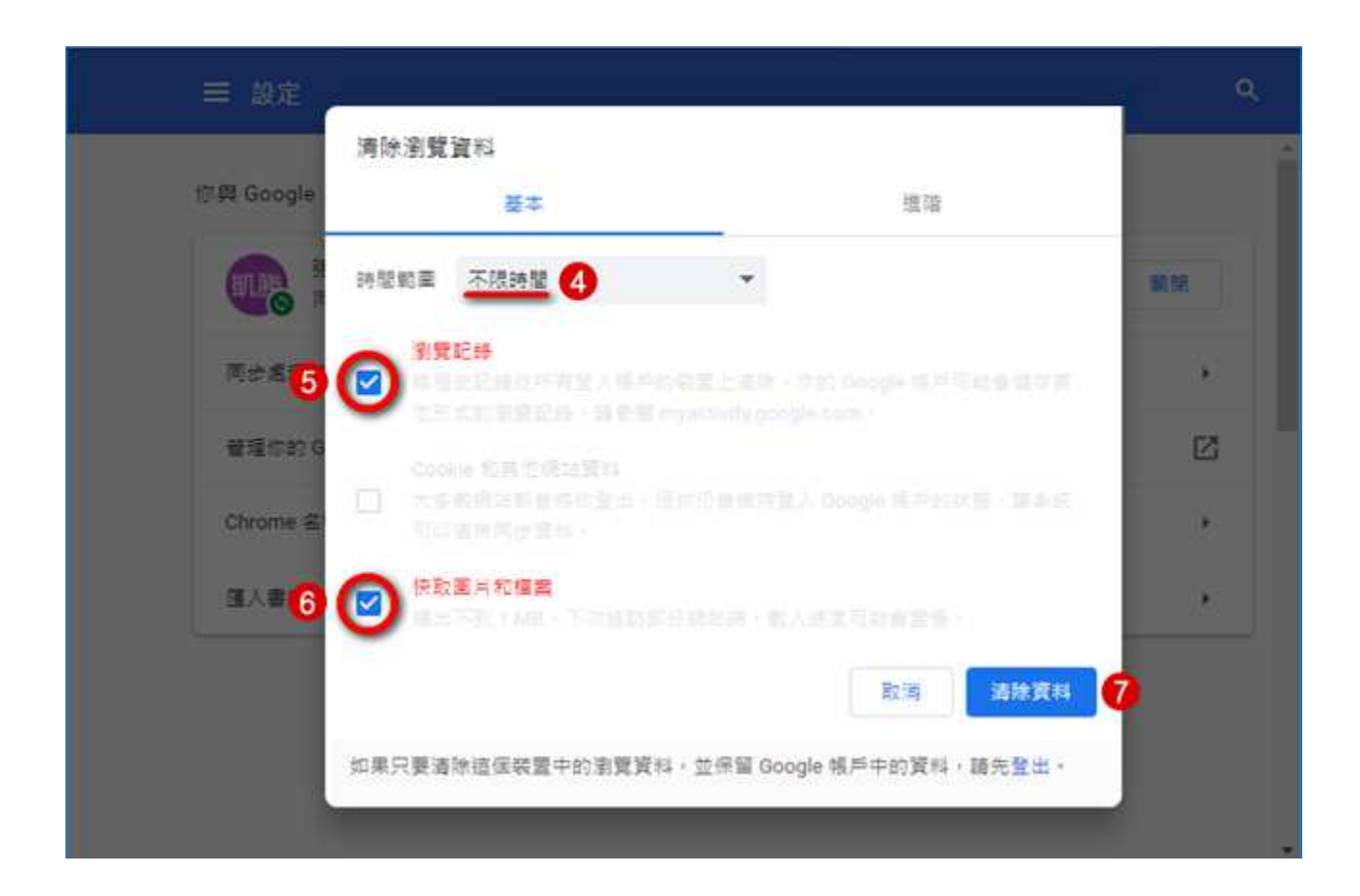

易及網系統開發 www.easylines.com.tw

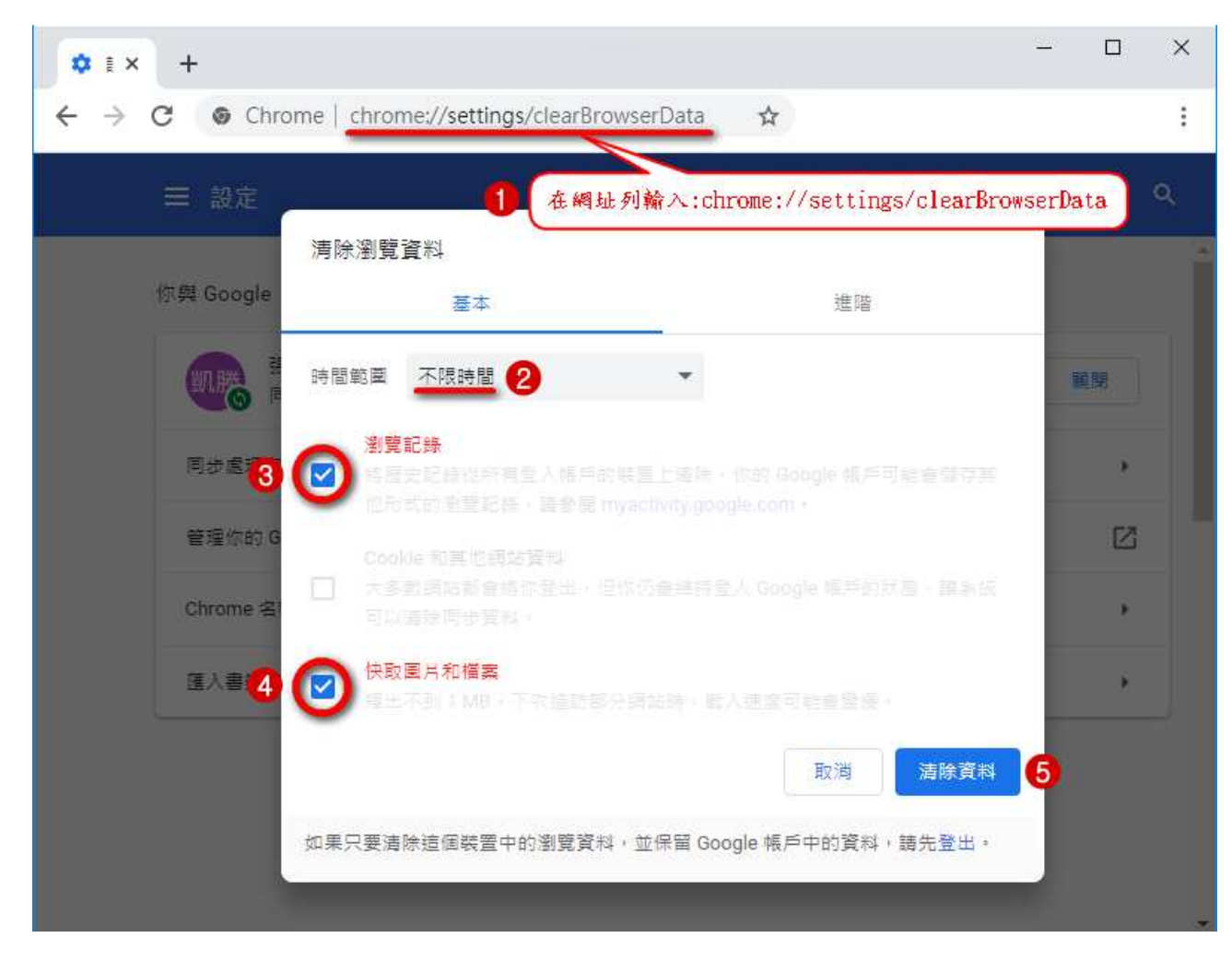

2. 在網址列輸入:chrome://settings/clearBrowserData

# 排解 Chrome 當機問題

偶爾 chrome 瀏覽器會當機,一般就是重開瀏覽器即可,但如果重開還是當機,這時就要到「工作管理員」中,把 chrome「結束工作」,但再重開 chrome。

#### 請注意是 chrome 當機,不是電腦當機。

關閉 chrome,按 Alt+Ctrl + Deleter 叫出 工作管理員,以下列圖示操作。

1. 首先進入"工作管理員"

- 2. 點選"服務"標籤
- 3. 找到"CyptSvc"服務
- 4. 點選滑鼠右鍵 選擇"移至詳細資料"
- 5. 選擇"結束工作"

| 檔案(F)                                                                                                    | 選項(O) 檢視                                                          | (M)                                                                            |                          |                            | 10                   |              |             |
|----------------------------------------------------------------------------------------------------|-------------------------------------------------------------------|--------------------------------------------------------------------------------|--------------------------|----------------------------|----------------------|--------------|-------------|
| 国境登马                                                                                                    | 啟動(S)                                                             | 建筑的                                                                            | 調庫    世元軍   詳純           | 資料 40.03                   |                      |              |             |
| 名稱                                                                                                    | 停止(T)<br>重新啟動(R)                                                  | PID                                                                            | 措述                       |                            | 狀態                   | 群組           |             |
| 調量症                                                                                                    | 開啟服務(V)                                                           | 3                                                                              |                          | oyptian S in<br>a cillos C |                      |              | 8           |
|                                                                                                    | 移至詳細資料(                                                           | D)<br>428/                                                                     | Complete complete        | ires –                     | 執行中                  | NetworkServi |             |
| 2<br>②<br>③ 較少                                                                                                    | wc                                                                | Q 開設用                                                                          | 3<br>3<br>務              |                            | Bra                  | Тосябутет    |             |
| <ul> <li>Cype</li> <li>2</li> <li>較少</li> <li>二作館</li> <li>編案(F)</li> </ul>                                                                                                    | wc<br>詳細資料(D)<br>管理員<br>選項(O) 檢視                                  | Q。開啟用<br>(X)                                                                   |                          |                            | Erz                  | >            | <           |
| <ul> <li>Cype</li> <li>2</li> <li>較少</li> <li>ご作い</li> <li>「「」」     <li>「」」     <li>「」」     </li> <li>「」」     <li>「」」     <li>「」」     </li> <li>「」」     </li> <li>「」」     </li> <li>「」」     </li> <li>「」」     </li> <li>「」」     </li> <li>「」」      </li> <li>「」」     </li> <li>「」」     </li> <li>「」」     </li> <li>「」」     </li> <li>「」      </li> <li>「」     </li> <li>「」」     </li> <li>「」      </li> <li>「」      </li> <li>「」     </li> <li>「」      </li> <li>「」      </li> <li>「」      </li> <li>「」      </li> <li>「」      </li> <li>「」      </li> <li>「」      </li> <li>「」      </li> <li>「」      </li> <li>「」      </li> <li>「」      </li>     &lt;</li></li></li></li></li></li></li></li></li></li></li></li></li></li></li></li></li></li></li></li></li></li></li></li></li></li></li></li></li></li></li></li></li></li></li></li></li></li></li></li></li></li></li></li></li></li></li></li></li></li></li></li></li></ul> | *詳細資料(D)<br>管理員<br>選項(O) 檢視                                       | 425<br>Q 開設用<br>(M)<br>本歴を記録                                                   |                          |                            |                      | >            | <           |
| 2<br>較少                                                                                                    | wc<br>詳細資料(D)<br>管理員<br>選項(O) 檢視<br>(D) 接視<br>(D) 使用短<br>へ<br>PID | ○ 開設用<br>○ 開設用<br>○ 目前<br>○ 目前<br>○ 目前<br>○ 目前<br>○ 目前<br>○ 目前<br>○ 目前<br>○ 目前 | 使用者名稱                    | 資料<br>CPU 記t               | 意體 (私 打              |              | <           |
| 2<br>較少<br>較少                                                                                                    | wc<br>詳細資料(D)<br>管理員<br>選項(O) 檢視<br>の語 運用値<br>へ PID<br>t.exe 4280 | (V)                                                                            | 使用者名稱<br>NETWORK SERVICE | 資料)●<br>CPU 記t             | 意體 (私 打<br>2,620 K V | ー 口 >        | 、<br>、<br>〕 |

若仍無法解決當機問題,請重複「清除瀏覽資料」、「排解 Chrome 當機問題」相關動作。

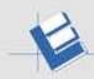

### Chrome 封鎖特定網站的彈出式視窗

- 1. 在電腦上開啟 Chrome。
- 2. 按一下右上角的「更多」圖示。

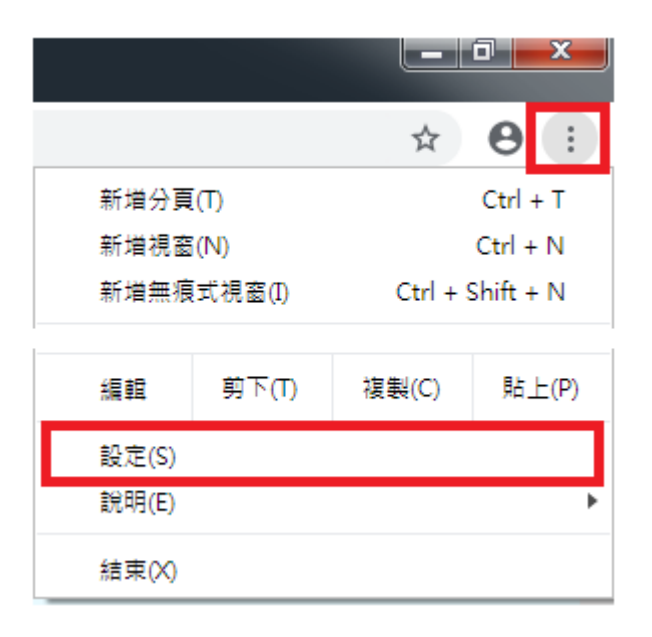

- 3. 按一下[設定]。
- 4. 按一下底部的[進階]。(某些版本可略過此步驟)

| $\  \   \leftarrow \  \   \supset \  \   G$ | Chrome   chrome://settings |
|---------------------------------------------|----------------------------|
| ☰ 設定                                        | Q、 搜尋設定                    |
|                                             | 起始畫面                       |
|                                             | • 開啟新分頁                    |
|                                             | ○ 繼續瀏覽上次開啟的網頁              |
|                                             | 開啟某個特定網頁或一組網頁              |
|                                             | 進階 ▼                       |

5. 在「隱私權和安全性」底下,按一下[網站設定]。

| Q、 搜尋設定                                                          |   |
|------------------------------------------------------------------|---|
| 端階 🔺                                                             |   |
| 隱私權和安全性                                                          |   |
| 同步處理和 Google 服務<br>更多與穩私權、安全性和資料收集相關的設定                          | • |
| 允許登入 Chrome<br>關閉這項功能後,你可以單獨登入 Gmail 貓這頭 Google 網站,不必同時登入 Chrome | - |
| 網站設定<br>控制網站可使用的資訊,以及可對你顧示的內容                                    | • |
| 清除瀏覽資料<br>瀋除歷史記錄、Cookie、快取等資料                                    | • |

6. 按一下[彈出式視窗與重新導向]。

| 2、 授辱設定                       |   |
|-------------------------------|---|
| ← 網站設定                        | 0 |
| 所有網站                          |   |
| 查看各網站的權限及儲存的資料                | • |
| 權限                            |   |
| Cookie<br>允許網站儲存及讀取 Cookie 資料 | * |
| 選出式視音與重新導向<br>已封鎖             | * |

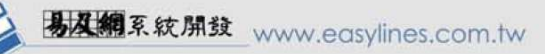

7. 在「允許」底下,找到您要封鎖彈出式視窗的網站。

| Q、 搜尋設定      |       |
|--------------|-------|
| ← 彈出式視窗與重新導向 | Q、 搜尋 |
| 允許           | -     |
| 封鎖           | 新墳    |

8. 依序按一下網站右邊的「藍色開闢」圖示,會變成 [已封鎖]。阻擋或允許

Chrome 顯示彈出式視窗- 電腦-Google Chrome 說明

| ← 猫出式視窗與重新導向 | Q. 搜尋 |
|--------------|-------|
| 已封鎖 (建議)     |       |

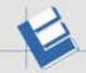

# 關於行動裝置應用

螢幕解析度

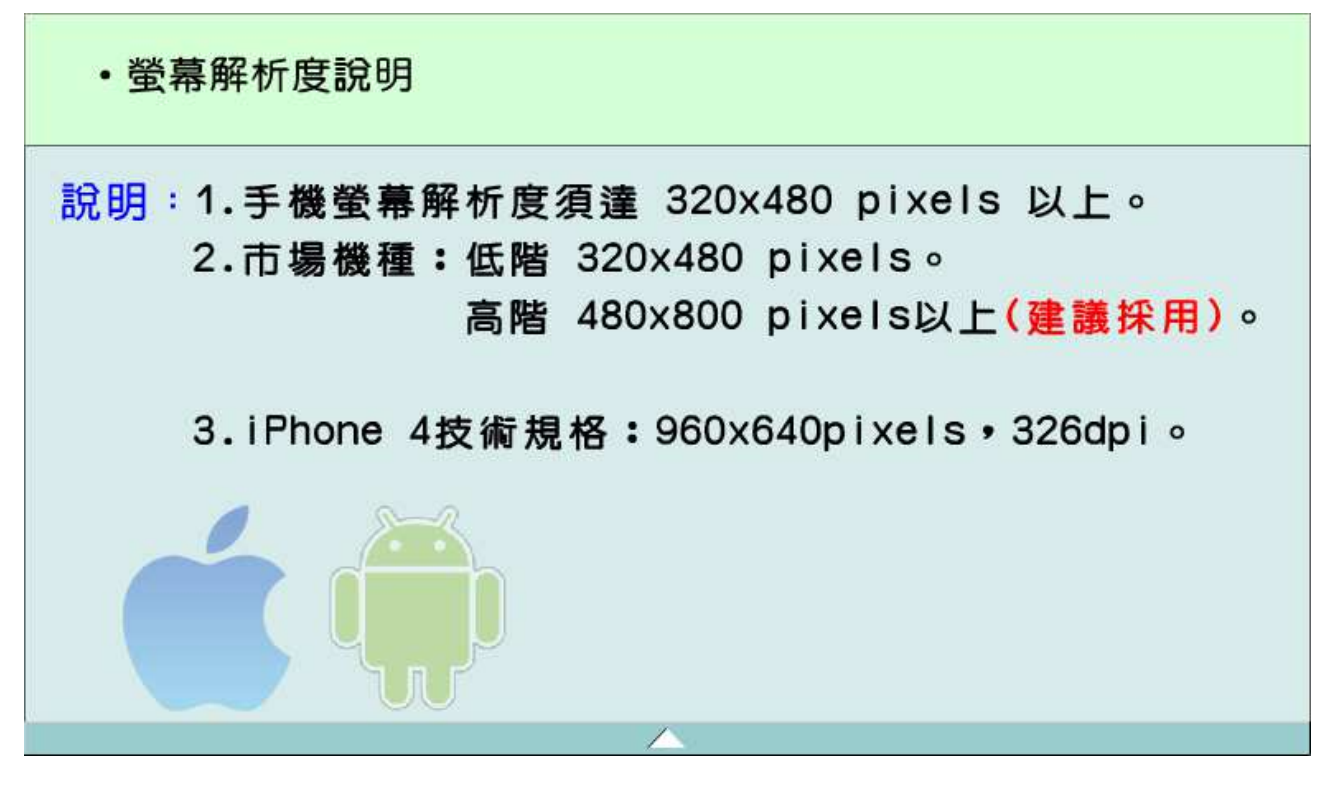

## Android APP 應用程式下載

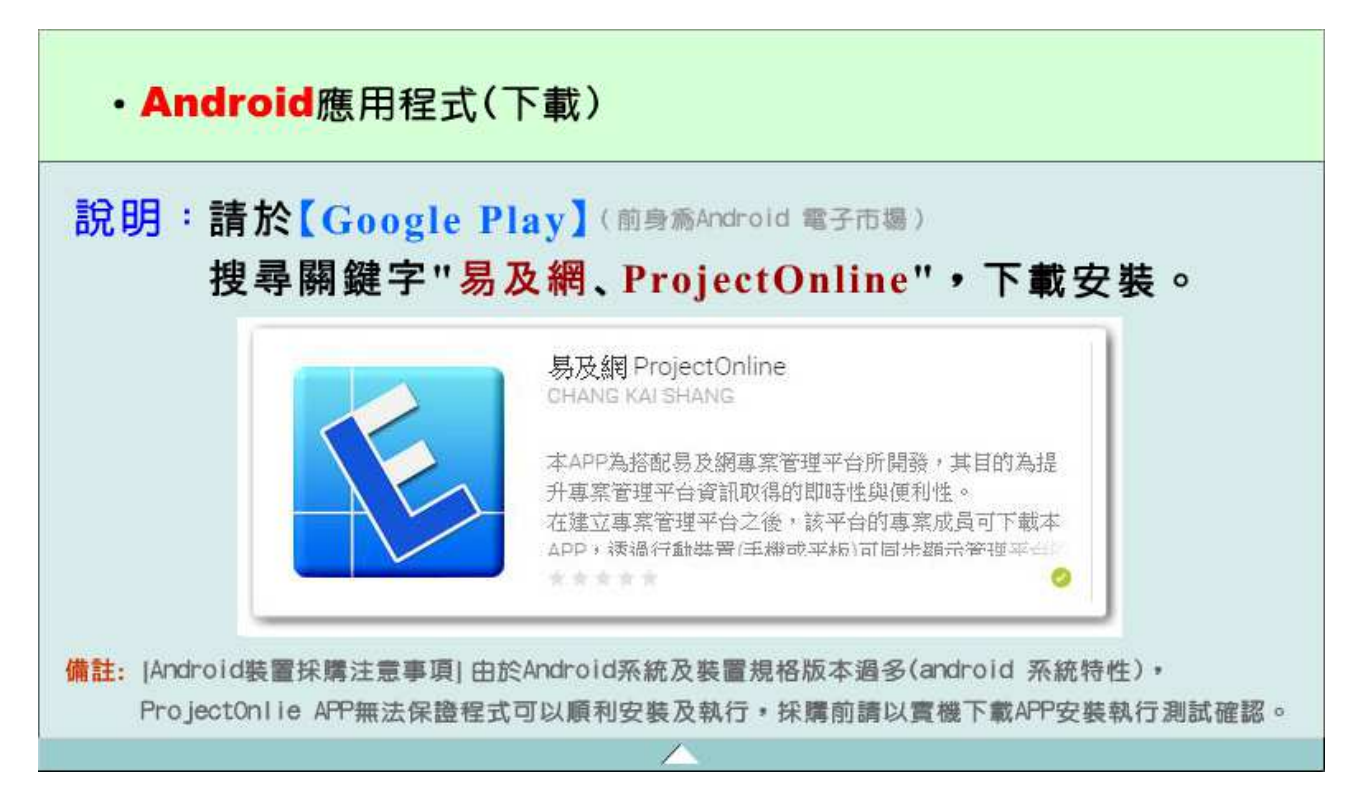

## iOS APP 應用程式下載

| ・iOS應                                                                            | 用程式(下載)     |                                                                                                    |  |
|----------------------------------------------------------------------------------|-------------|----------------------------------------------------------------------------------------------------|--|
| 說明:                                                                              | 1           | 83M · mat# 0                                                                                                    |  |
| Q                                                                                | 易及網 1 個結果 🛞 | 日本     日本     日本     日本     日本     日本     日本     日本     日本     日本     日本     日本     日本     日本     日本     日本     日本     日本     日本     日本     日本     日本     日本 |  |
| 使用 Apple iPhone、iPad裝<br>置・於App Store搜尋關鍵字<br>『易及網』或『Easylines』、<br>下載安裝 iOS應用程。 |             |                                                                                                    |  |
|                                                                                  |             |                                                                                                    |  |

## 行動裝置上網

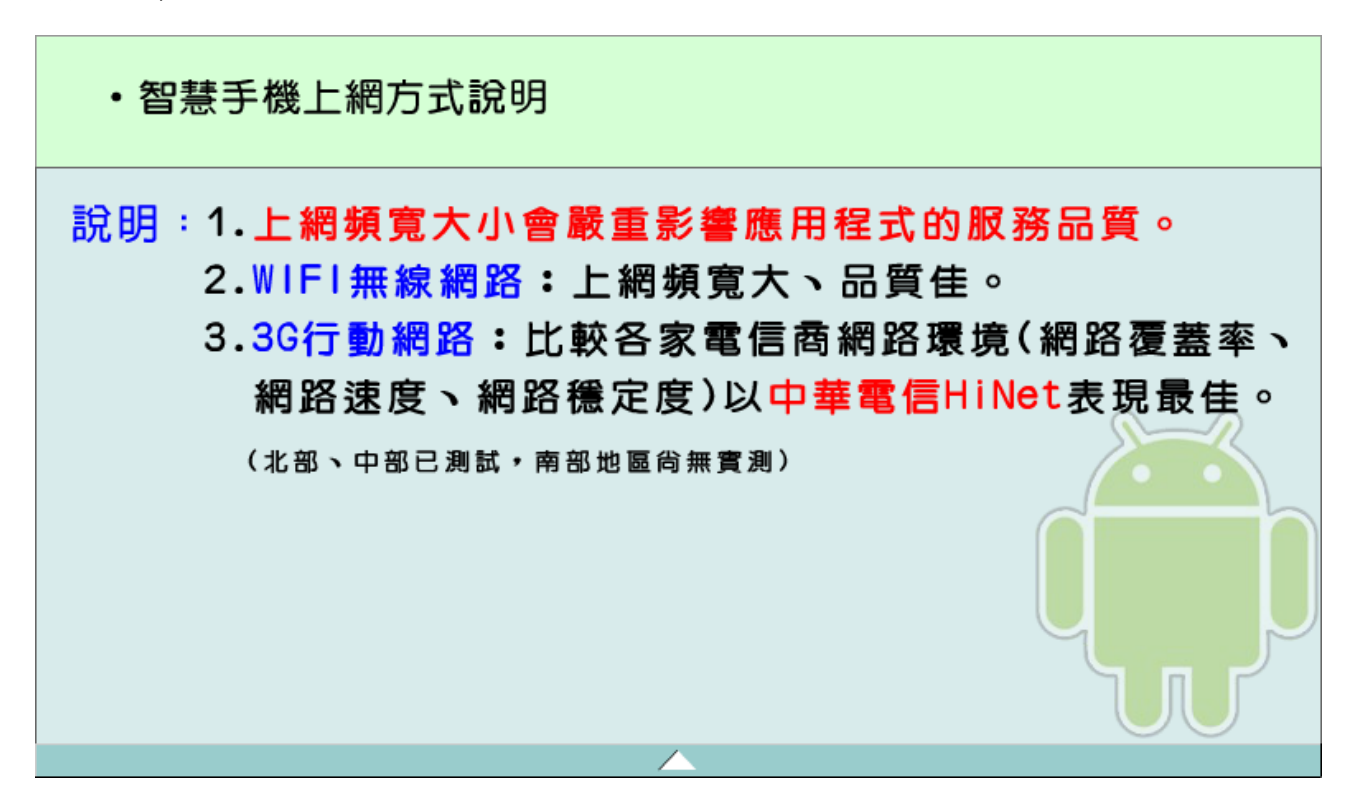